(以下附錄節錄自中華人民共和國深圳市人民政府辦公廳的網站,全文可參閱 http://www.sz.gov.cn/cn/xxgk/zfxxgj/tzgg/content/mpost\_6735265.html)

附錄

#### 深圳市发展和改革委员会

#### 关于发布我市新型冠状病毒肺炎疫情防控期间投资项目在线办理指南的通知

为坚决落实市委市政府关于我市新型冠状病毒肺炎疫情防控工作决策部署,进一步优化 投资项目行政审批服务方式,推广在线办理、指尖办理和"零跑动"等不见面审批的"互联 网+政务服务"工作方式,增强企业在疫情防控期间办事的便利度和时效性,现发布《深圳 市投资项目在线办理指南》,并将疫情防控期间我市投资项目审批、核准、备案及政府投资 项目验收等有关网上办理工作事项通知如下:

一、投资项目申报、办理、出证等全程网上办理。请项目单位通过"广东政务服务网" 登陆"深圳市投资项目在线审批监管平台"(http://wsbs.sz.gov.cn/investment/index),开展投 资项目网上申报、网上查询。项目单位也可通过手机下载 "i 深圳" APP,在手机端申报企业 投资项目备案(具体办理方式见附件1) 二、发展改革部门进行网上收件、网上审批和网上出件。市、区发展改革部门结合实际,充 分利用投资项目在线审批监管平台做好投资项目审批、核准、备案和政府投资项目验收等相 关工作,对需要会商的投资项目或投资决策事项,尽量通过视频会议等方式进行。对涉及疫 情防控或特殊紧急事项确需现场办理的投资项目,要引导项目单位通过电话预约方式办理。 对投资项目办理过程中,确需纸质材料的,应尽量通过邮件方式寄送。 三、强化在线咨询服务。市、区发展改革部门引导项目单位尽量避免到政务服务大厅窗口办 理和咨询投资项目政策等,可通过在线咨询、热线电话、微信、OO 等多种咨询方式为项目 单位提供服务指导并及时响应,做好答疑服务工作。市、区发展改革部门加强在线值守、在 线咨询,严格落实首问负责制,严禁咨询电话无人接听、严禁咨询人员对咨询事项推诿,切 实为项目单位办理投资项目审批、核准、备案和政府投资项目验收等提供快捷优质服务。对 干系统操作中出现的咨询问题,技术人员第一时间响应并及时解答(通讯方式见附件 2)。 四、请各区发展改革部门与区相关审批部门加强沟通协调,抓好疫情防控期间投资项目审批 服务各项工作的落实,为社会各界提供快捷优质的投资项目办理服务。

> 深圳市发展和改革委员会 2020年2月14日

附件1深圳市投资项目在线办理指南 附件2市、区发展改革部门通讯指引

# 深圳市投资项目在线办理指南

2020年2月

第1页/共15页

| 一、注册用户                  | 3  |
|-------------------------|----|
| 二、登录系统                  | 3  |
| 三、登记平台获取国家编码            | 5  |
| 四、政府投资项目可研报告、初步设计概算事项申报 | 6  |
| 1、申报入口                  | 6  |
| 2、查看暂存项目                | 7  |
| 3、查看项目办理进度              | 9  |
| 五、政府投资项目验收事项申报          | 9  |
| 1、申报入口                  | 9  |
| 2、查看暂存项目                | 11 |
| 3、查看项目办理进度              | 12 |
| 六、企业投资项目核准备案事项申报        | 12 |
| 1、申报入口                  | 12 |
| 2、查看暂存项目                | 14 |
| 3、查看项目办理进度              | 15 |
| 七、问题咨询                  | 15 |

目录

一、注册用户

申报单位需在广东政务服务网注册账号。登录广东政 务服务网:http://www.gdzwfw.gov.cn/portal/index 1.点击登录 2.立即注册 3.填写信息 4.提交注册。 注册页面如下图所示。

| 广东政务服务网 注册                |            |                        | 用户帮助                                                                                                    |
|---------------------------|------------|------------------------|----------------------------------------------------------------------------------------------------|
| 个人                        | 注册         | 单位注册                   |                                                                                                    |
| 1                         | 18         | 0                      |                                                                                                    |
|                           |            |                        |                                                                                                    |
| 账户信息                      |            |                        |                                                                                                    |
| 账户信息                      | Accesso    | 1, 10095460            | ① 注意说明                                                                                                    |
| 账户信息                      | Accesso    | 1, 19475566            | ① 注意说明<br>1.注册的帐号可在广东政务服务网办理较多业务;                                                                                                    |
| 账户信息. 单位登录账号* 登录密码*       | 8-201976 o | 重,主作在学生考虑者<br>医生含学说作用学 | <ul> <li>注意说明</li> <li>1. 注册的帐号可在广东政务服务网办理绘多业务;</li> <li>2. 注册个人账户只能办理个人事项,注册单位<br/>帐号只能办理单位事项;</li> </ul>                                                             |
| 账户信息. 单位登录账号* 登录密码* 确认密码* | 8-201975 C | 1、土井太平平平名4<br>通道古平住作前子 | <ul> <li>注意说明         <ol> <li>注册的帐号可在广东次势服务网内理绘多业务:</li> <li>注册个人账户只能力强个人事项,注册单位<br/>教号只能力理单位事项</li> <li>注册标号时,需要通过手机模块运信检证,<br/>请正确真常能的手机模号::</li> </ol> </li> </ul> |

**注意事项**:注册内容须按实际情况如实填写。注册时 填写的用户证件号、证件附件、身份证号、手机号等信息 要客观真实,否则后续因信息误差会造成项目申报件被退 回、无法获取验证码等情况。

#### 二、登录系统

注册完成后,返回广东政务服务 网:http://www.gdzwfw.gov.cn/portal/index。点击【登录】按钮 跳转登录界面,如下图所示。

| 「御職人」は中国           |              |
|--------------------|--------------|
| ·清報人密約             |              |
| 清晰人验证何             | ANCER        |
| □ 一周内记住账号          | 找回密码         |
| 登 5                | Ŗ            |
| 用户帮助   咨询电话: 12345 | 没有账户? 立即注册   |
| 粤省事刷脸登录 政务服务       | APP登录 CA认证登录 |

在登录页面中输入账号、密码等信息,点击登录按钮进入系统。点击**切换区域和部门**,选择深圳市-->市发改委。如下图所示。

|       | 广东省 深<br>福田区<br>前海蛇口 | <b>副市 2</b><br>罗湖区 | 警田区    | I<br>Matura | 298   | 龙岗区  | 光明区   | 坪山図 | 龙华区    | 大期新区          |           |
|-------|----------------------|--------------------|--------|-------------|-------|------|-------|-----|--------|---------------|-----------|
|       | 广东政务服                | 药网深脂市 »            | 1      |             |       |      |       |     |        |               |           |
|       | 市級部门                 | 3                  |        |             |       |      |       |     |        |               |           |
|       | 市发改委                 | -                  | 市经信委   |             | 市財政委  |      | 市私创委  |     | 市规士委   |               |           |
|       | 市人居委                 |                    | 市交委    |             | 市卫生计生 | ÷    | 市教育局  |     | 市国家安全局 |               |           |
|       | 市公安局                 |                    | 市民政局   |             | 市司法局  |      | 市人社局  |     | 市文集旅游局 |               |           |
|       | 市住建局                 |                    | 市水务局   |             | 市市场和欧 | 重些管委 | 市城曾局  |     | 市应急办   |               |           |
|       | 市金融办                 |                    | 市无线电管: | 2/5         | 市档案局  |      | 市民族宗教 | 專务局 | 市口岸办公室 | 110           |           |
| 771-0 | 市湖办                  |                    | 市规联    |             | 市安全监管 |      | 市海监渔政 | 史上  | 市气象局   | in the second |           |
|       | 市史志办                 |                    | 市侨办    |             | 市统计局  |      | 市會计局  |     | 而委办公厅  | 回家            | 政务服务      |
|       | 市田香办                 |                    | 市税终局   |             |       |      |       |     |        | 4             | 206 万里汉 # |
|       |                      |                    |        |             |       |      |       |     |        | 国务院办公厅        | 开通"国家政务服  |

进入深圳市发展和改革委员会网上服务窗口,如下图

第4页/共15页

#### 所示:

| 🍪 广东政务服务     | 网 深圳市 印度医城 | □ ⑧短期市 ~  |                 |                                                  |                   |  |
|--------------|------------|-----------|-----------------|--------------------------------------------------|-------------------|--|
| 深圳市发         | 展和改革委      | n. ta ise | Q               |                                                  |                   |  |
| 实施清单列表       |            |           |                 | 窗口信息                                             | 查查全部取口            |  |
| 行政件可(3)      | 公共服务(11)   | 行政处罚(11)  | 行政强制(0)         | 深圳市市民中心行政服务大<br>(市发改委)                           | 厅西厅综合圈口           |  |
| 行政征收(0)      | 行政的时7(0)   | 行政检查(2)   | 行政确认(2)         | Tfestill                                         |                   |  |
| 行政奖励(0)      | 行政裁决(0)    | 其它(22)    |                 | 工作日:上午9:00-12:00,下4<br>立节假日除外)                   | F14:00-17:45 ( )法 |  |
| 全部类型 ~ 门 可任道 | 的          |           | 共3个事项,据中3项可在建用办 | 深圳市福田区福中三路市民中(                                   | 心行政服务大厅西          |  |
| 服务挪政省称       |            | 後漢办场期限    | 摄作              | 联系电话<br>查看办事窗口联系电话                               |                   |  |
| 一 外商投资项目核准   |            |           |                 | 交通指引 公交路线:市民中心公交站:3 0/780-234-88-23488-23488-234 | 16路, 60路, 64路, 1  |  |

#### 三、登记平台获取国家编码

项目申报前要先进行登记赋码,在深圳市投资项目登记平台,地址:<u>http://203.91.46.83:8031/PROJECT/xmdj</u>选择对应事项进行项目登记赋码,按页面提示完成项目信息填报,提交赋码。

|                 | -        |
|-----------------|----------|
| 政府投资项目登记(项目建议书) | 企业投资项目登记 |

| 首页 项目查询 项目公示        |                                                                                                    | 深圳   |
|---------------------|----------------------------------------------------------------------------------------------------|------|
| 当前位置:首页 > 社会投资项目登记  |                                                                                                    |      |
| 1、 填写项目信息           | 2、 填写项目单位信息 3、 填写联系人信息                                                                                                    | 4、提交 |
| *项目名称:              | 请输入项目名称                                                                                                    |      |
| *建设性质:              | 请选择                                                                                                    |      |
| "项目类型:              | 请选择项目类型                                                                                                    |      |
| "建设地点:              | 福田区         罗湖区         盆田区         南山区           宝安区         龙岗区         龙华区         坪山区           米明区         大龍新区         深汕合作 |      |
| 详细地址:               | 请选择街道   请编入详细建设地址 (如: XXX街道XX                                                                                                    |      |
| "建设规模及内容<br>(生产能力): | 內容不絕过500季                                                                                                    |      |
| *总投资(万元);           | 请输入金额                                                                                                    |      |
| - 总建筑面积(平方:         | 精确到万元,外币折合成人民币填写<br>请输入总建筑面积 "地上建筑面积(平 请输入地上建筑面<br>方米):                                                                           |      |
| *国际行业:              | 建空线固定在不同。<br>定2                                                                                                    |      |
| ◎所屬行业:              | 请选择所屋行业口                                                                                                    |      |

#### 四、政府投资项目可研报告、初步设计概算事项申报

#### 1、申报入口

在事项清单列表中找到"政府投资项目审批(可行性研究报告)"、"政府投资项目审批(初步设计概算)事项,点击【在线申办】,如下图所示:

| The sum of the second second second second | THE REPORT OF | and the second | 1000 A.M         |
|--------------------------------------------|---------------|----------------|------------------|
| 的是30个"这些地位"中语单位                            | 決制市及操机改革要负责   | 2005/0702      | CETARINE HORMORY |
| - 企业投资项目编展                                 |               |                |                  |
| 企业投资项目基本                                   | 深圳市发展和改革委员会   | 深圳市            | 在這办理 中晶材料        |
| - 政府投资项目审批                                 |               |                | _                |
| 政府投资项目审批(可行性研究提告)                          | 深圳市发展和改革委员会   | 深圳市            | 在這办理申请利料         |
| 政府投资项目本批(初步设计概算)                           | 深圳市发展和改革委员会   | 深圳市            | 在500厘 中间4月1      |

点击【在线办理】后,进入项目选择页面。选择项目后 进入事项申报页面填写信息,根据系统要求填写表单内容后 提交,如下图:

|                   |         |                                                                                                    |              |                | 100 C  |
|-------------------|---------|----------------------------------------------------------------------------------------------------|--------------|----------------|--------|
| a la se da m      |         |                                                                                                    | 请输入项目代码/项目名称 | 挑歌             | 1.0    |
|                   | 项       | 目代码                                                                                                    | 项目名称         | 项目类型           |        |
| 项目名称:             | 0       |                                                                                                    |              | 政府投资           | 我却的用   |
| 项目代码:             | 0 10000 |                                                                                                    |              | 政府投资           |        |
| <b>使</b> 设性质:     | 0       |                                                                                                    |              | 政府投资           |        |
| 40.44 (140)回      | 0       |                                                                                                    |              | 政府投资           |        |
| 100 ( Jane 1 ( d) | 0       |                                                                                                    |              | 政府投资           |        |
| 行业归口:             | 0       | and the second second se | -            | 政府投资           |        |
| 建设规模和内容。          |         |                                                                                                    |              |                |        |
| 项目简介。             |         |                                                                                                    |              |                |        |
|                   |         |                                                                                                    |              | <b>御以</b>   天間 |        |
| 建设区地:             | -1012-  |                                                                                                    |              | 0              |        |
|                   |         |                                                                                                    |              |                |        |
| #提必要性(            |         |                                                                                                    | 是否外商投资/填外投资: | 会 外裔投资项目       | 墙外投资项目 |

#### 2、查看暂存项目

在系统首页选择"深圳市"区域,进入深圳市政务服务 网,如下图:

| 全国一体化在线政务服务平台        | 广东省 切换区域相部门。 |          | 广东省人民政府   | - 帮助中心 - 🏳 - |
|----------------------|--------------|----------|-----------|--------------|
| 广东省 深圳市 🔫            | 2            | - 1      |           |              |
| 福田区 罗湖区<br>前海蛇口 深汕特别 | 盐田区 南山区      | 宝安区 龙岗区  | 光明区 坪山区   | 龙华区    大部    |
| 广东政务服务网深圳市 »         | 3            |          |           |              |
| 市级部门                 |              |          |           |              |
| 市发改委                 | 市工业和信息化局     | 市财政局     | 市科创委      | 市规划和自然资源局    |
| 市生态环境局               | 市交通运输局       | 市卫生健康委   | 市教育局      | 市国家安全局       |
| 市公安局                 | 市民政局         | 市司法局     | 市人力资源保障局  | 市文化广电旅游体育    |
| 市住建局                 | 市水务局         | 市市场监管局   | 市城管和综合执法局 | 市外办          |
| 市地方金融监管局             | 市档案馆         | 市民族宗教事务局 | 市口岸办公室    | 市委编办         |
|                      |              |          |           | - 1.44 (197  |

进入广东省政务服务网-深圳市页面后点击"投资项目在 线审批监管平台",如下图:

| 页 个人服务 法人服务 主題服务 通步<br>———————————————————————————————————— | N事项 好差评 | 双端监督 再 | 烤公开                                          |                                              |
|-------------------------------------------------------------|---------|--------|----------------------------------------------|----------------------------------------------|
| <sup>东省和川區联、广东政全联络— 网络约</sup><br>欠迎来到深圳市                    |         | ٨      | 常用服务<br>• 内资企业设立登记<br>• 申领居民身份证              | <ul> <li>首次办理港澳通行证</li> <li>公积金查询</li> </ul> |
| 請給入您要办理的事项                                                  |         |        | <ul> <li>小汽车揺母/寛价</li> <li>一後生育登记</li> </ul> | <ul> <li>公积金联名卡关联</li> </ul>                 |
| 下午时间,只有奋斗的人生才称得上幸福的人生!<br>2020年2月13日 星期回                    |         | 1 企业网页 | 市民网页 投资项目在线                                  | 審批協 原圳APP上线                                  |

进入投资项目在线审批监管平台后,点击【用户中心】→【申报管理】→【草稿事项】可查看暂存事项信息,如下图:

| 「「东政务服务              | 秀网 🏓 | (圳市投资项[ | <b>在线审批监管平</b>      | 台              |         | 1                   |      | 4 8       |
|----------------------|------|---------|---------------------|----------------|---------|---------------------|------|-----------|
| 章 申报指引               | 1    | 网上申报    | 公示信息.               | 政策法规           | 中介服务    | 国家平台 2 —            |      | 😴 ராச்சல் |
| 用户中心                 |      | 草稿事     | <b>o</b> weetenimus | FR.            |         |                     |      | ③ 我的账户    |
| 1 我的项目               | *    | 爭项名称:   | 南部人事而若非             | With Highlight | 年/月/日 2 | (年/月/日              | 120  | (2) 道出登录  |
| 目进度查询                | <    | 79-13   | 1.                  | 服务模项           |         | 解存时间                | 状态   | 1901 ·    |
| a miritin            | ~    | -       | 3<br>政府投资项目事批(初步    | 设计概算)          |         | 2019-05-31 14:46:16 | 877  | (m) (=)   |
| 已申报事项                |      | 2       | 政府投资项目审批 (资金        | 申请报告)          |         | 2018-11-13 16:23:00 | 8279 | (##)      |
| <b>即信</b> 集项<br>通回事项 | -    |         | 4                   |                |         |                     |      |           |
| 8 水电气报装管理            |      |         |                     |                |         |                     |      |           |
| 9 单位信息               |      |         |                     |                |         |                     |      |           |
| 2 5戒助管理              |      |         |                     |                |         |                     |      |           |
| 1 (#414548)          |      |         |                     |                |         |                     |      |           |

#### 3、查看项目办理进度

项目提交成功后,可在投资项目在线审批监管平台, 点击【用户中心】→【申报管理】→【已申报事项】查看 事项进度,如下图:

| 目户中心   |    | 已申报事项                                                                                                    | 已提交。待预 | 前,办理中和已能 | 助办结的申报让著    |         |          |
|--------|----|----------------------------------------------------------------------------------------------------|--------|----------|-------------|---------|----------|
| 我的项目   | 3  | 流水号(事项名称):                                                                                                    | 靖編入申办流 | k号或重项名称  | 申办时间: 年/月/日 | 至 年/月/日 | interito |
| 进度查询   | <  | 全部                                                                                                    | 已提交    | 办理中      | 办理成功        |         |          |
| 报管理    | 19 | and the second second s |        |          |             |         |          |
| 已申报事项  |    |                                                                                                    |        |          |             |         |          |
| 草稿專项   |    |                                                                                                    |        |          |             |         |          |
| 退回事项   |    |                                                                                                    |        |          |             |         |          |
| 电气报装管理 | ¢  |                                                                                                    |        |          |             |         |          |
| 他位信息   | 4  |                                                                                                    |        |          |             |         |          |
| 劇助管理   | <  |                                                                                                    |        |          |             |         |          |
| 重知公告   | <  |                                                                                                    |        |          |             |         |          |

#### 五、政府投资项目验收事项申报

#### 1、申报入口

在事项清单列表中点击"其他"选项,找到"深圳市 政府投资项目验收"事项,点击在线申办,如下图所示:

第9页/共15页

| 中<br>(15年2)<br>(15年2)<br>(15年2)<br>(15年2)<br>(15年2)<br>(15年2)<br>(15年2)<br>(15年2)<br>(15年2)<br>(15年2)<br>(15年2)<br>(15年2)<br>(15<br>2)<br>(15<br>2)<br>(15)<br>(15<br>2)<br>(15<br>2)<br>(15)<br>(15)<br>(15)<br>(15)<br>(15)<br>(15)<br>(15)<br>(15 | <ul> <li>(人)</li> <li>(人)</li> <li>((\lambda)</li> <li>((\lambda)</li> <!--</th--><th>服务办件统i<br/>本月<br/>5</th><th><b>今</b>天</th><th></th><th></th></ul> | 服务办件统i<br>本月<br>5                                     | <b>今</b> 天                                            |                                                             |                                                         |
|----------------------------------------------------------------------------------------------------|----------------------------------------------------------------------------------------------------|-------------------------------------------------------|-------------------------------------------------------|-------------------------------------------------------------|---------------------------------------------------------|
| 石城中心 中                                                                                                    | 公共<br>注6033 本4<br>由报                                                                                                    | 服务办件统i<br>a 本月                                        | <b>今</b> 天                                            |                                                             |                                                         |
| 石城中心中                                                                                                    | ·消eim 中报                                                                                                    | 本月                                                    | 今天                                                    |                                                             |                                                         |
|                                                                                                    |                                                                                                    |                                                       |                                                       | 1109                                                        |                                                         |
|                                                                                                    | 045                                                                                                    | R                                                     |                                                       | 941                                                         | Ve                                                      |
| 在城市内 中                                                                                                    | -Zi-Man                                                                                                    |                                                       |                                                       |                                                             | il<br>Bir                                               |
|                                                                                                    |                                                                                                    |                                                       |                                                       |                                                             | 0                                                       |
| 在15中办 中                                                                                                    | -Megan                                                                                                    |                                                       |                                                       |                                                             | Pa                                                      |
|                                                                                                    |                                                                                                    |                                                       |                                                       |                                                             | i<br>s                                                  |
| Tiben m                                                                                                    | -ifican                                                                                                    |                                                       |                                                       |                                                             | 4<br>19:3                                               |
|                                                                                                    |                                                                                                    |                                                       |                                                       |                                                             |                                                         |
| telsmite m                                                                                                    | 词机口                                                                                                    |                                                       |                                                       |                                                             |                                                         |
|                                                                                                    | 615mb 4<br>615mb 4<br>615mb 4                                                                                                    | 2150m/s miljeta<br>2150m/s miljeta<br>2150m/s miljeta | 2350m/s miljela<br>2350m/s miljela<br>2350m/s miljela | 21500/5 miljk(23)<br>21500/5 miljk(23)<br>21500/5 miljk(23) | 21500/2 m234421<br>213500/2 m234421<br>213500/2 m234421 |

点击在线申办后,进入政府投资项目验收系统填写信息 页面。根据系统要求填写表单内容后提交,在此页面可暂存 和打印。

注:带有\*号为必填项。

|                         | <b>之</b> 了 广东政务服务网    | 深圳市发展和改革委员会窗口            | 1         |          |              | ~                        |
|-------------------------|-----------------------|--------------------------|-----------|----------|--------------|--------------------------|
|                         | 面の                    | 通知公告                     | -         | LISTIN . | <b>医</b> 解公元 |                          |
|                         | 在适用力                  |                          |           |          |              |                          |
|                         | Elentr                | 同時也取用投资项目检讨              |           |          |              |                          |
|                         |                       |                          |           |          |              |                          |
|                         |                       | California (Caloratae)   |           |          |              |                          |
|                         | 面白基本信息                | SISTORE CONTRACTOR       |           |          |              |                          |
|                         | 项目名称*                 |                          |           |          |              |                          |
|                         | 项目代码*                 |                          |           |          |              |                          |
|                         | 验收单位**                |                          |           |          |              |                          |
|                         | 信 <b>胡</b> 揭示:立度文件编号目 | ·<br>接接正确接式编写,例:深发这(2018 | 8 : 12344 |          |              |                          |
|                         | 国家编码                  |                          |           |          |              |                          |
|                         | 市发改委出具的立项文件           |                          |           |          |              |                          |
|                         | 项目事项。                 | □ 项目数算 □ 贷金币承报者          |           |          |              |                          |
|                         | 项目类别*                 | □ 税助住建 □ 交通运転 □ 水务       |           | 机关 门工业质量 |              |                          |
| http://www.gdbs.gov.cn/ | 建设性质。                 | C EM C INWING C MM       | F ① 未开工   |          |              | DRC_SWN<br>Internet (RIR |

|  |    |    |    | 附件上传 | 验收申请报告*<br>请上传PDF版本,并加盖<br>单位公室。 |  |
|--|----|----|----|------|----------------------------------|--|
|  |    |    |    |      |                                  |  |
|  |    |    |    |      |                                  |  |
|  |    |    |    |      |                                  |  |
|  |    |    |    |      |                                  |  |
|  |    |    |    |      |                                  |  |
|  |    |    |    |      |                                  |  |
|  | 打印 | 提交 | 暂存 |      |                                  |  |

### 2、查看暂存项目

点击系统页面右上角企业名称,点击**个人中心**可进入个 人中心管理页面,点击左边页面"暂存项目"可查看暂存事 项,同时可进行"继续办理"和"删除暂存"操作,如下图 所示。

| 🎝 广东政务服务网 | 深圳市发展和改革委员    | 長会窗口           |              | 1           |            |
|-----------|---------------|----------------|--------------|-------------|------------|
| 首页        | 通知公告          | 事项             | 神报           | 进度查询        |            |
| 在线申办      |               |                |              |             | 当前登录:      |
| 在线申办 深    | 圳市政府投资项目验收    |                |              | 2           | ▶ 个人中心     |
|           |               |                |              |             | 🖵 退出登录     |
|           |               |                |              |             |            |
| 申报类型*     | □ 验收 □ 备案     |                |              |             |            |
| 项目基本信息    |               |                |              |             |            |
| 项目名称*     |               |                |              |             |            |
| 项目代码*     |               |                |              |             |            |
| 项目类别*     | □ 房建类 □ 交通类 □ | 〕水务类 🗌 城管类 🗌 🔅 | 纯设备购置        |             |            |
| 建设性质*     | ○ 在建 ○ 工程竣工验地 | な 🗌 暫停 🗌 未开工   |              |             |            |
| 建设单位*     | 1000          |                |              |             |            |
| 项目地址*     | V             | 请点击左方选择区域内街道   | 首,再填写详细地址    |             |            |
| 建设周期开始时间* |               | 重              |              |             |            |
| 次会中海      | 国家财政资金(万元)*   | 省财政资金 (万元)*    | 市财政资金 (万元)*  | 区财政资金 (万元)* | 自筹资金 (万元)* |
| 資金米源      | 0.00          | 0.00           | 0.00         | 0.00        | 0.00       |
| 合计(万元)*   | 自动计算          |                | 市财政资金所占比例(%) | 0.00        |            |

| -                                     |        |           | 10/2/10                                                                                                    | (Berlinstell) |            |       | 100000                 |   |
|---------------------------------------|--------|-----------|----------------------------------------------------------------------------------------------------|---------------|------------|-------|------------------------|---|
| 開設                                    |        | 16        | 和公告                                                                                                    | ARRINES.      | 明潔         | 1910A | - Internet             |   |
| ····································· |        |           |                                                                                                    |               |            |       |                        |   |
| 项目管理                                  |        | 被神场回      |                                                                                                    |               |            |       |                        |   |
| 增改项目                                  | 0      | 10 D Calo |                                                                                                    |               |            |       |                        | - |
| 待发理事项                                 | -      |           |                                                                                                    |               |            |       |                        | - |
| 项目の理由度                                | 6.607  |           | #BB#                                                                                                    |               | (internet) | 副内状态  | 調作                     |   |
| 项目日本                                  |        |           | Contraction of the local division of the local division of the loc |               | 2019-11-15 | 留存    | 建制合理量的名符               |   |
| 常用材料管理                                |        |           | -                                                                                                    |               | 2019-11-14 | 1677  | 10400-0 HILING         |   |
| 三年谅助计划中报                              | - 2157 |           | interest.                                                                                                    |               | 2010-11-08 | 1274  | VALUE REPORT V         |   |
| 日常计划申请                                |        |           |                                                                                                    |               | 2017-11-00 |       | ACAR 74E EDO 1847      |   |
| 政府投资项目调概                              | -      |           | processo -                                                                                                    |               | 2019-10-04 | 1177  | 20年2月 田田田村             |   |
| 后洋的资料模拟                               |        |           | And in case of                                                                                                    |               | 2019-10-02 | 1977  | 定量0億個時間存               |   |
| 月报管理                                  | 101    |           | and the second second                                                                                                    |               | 2019-10-02 | 877   | 这些典办语 <del>相同</del> 物的 |   |
| 重大结整项目                                |        |           |                                                                                                    |               | 2010-00-24 | 8778  |                        |   |

#### 3、查看项目办理进度

项目提交成功后,在个人中心-项目管理——项目办理 进度中可查看当前项目进展情况,如下图所示:

| 首页             | 通知公告                                                     | 御酒中报                 | 出成重构                            | 结果公示          |
|----------------|----------------------------------------------------------|----------------------|---------------------------------|---------------|
| 当前位置:東京・用や中心   |                                                          |                      |                                 |               |
| 项目管理           | 項目の理難度                                                   |                      |                                 |               |
| 暂存项目<br>待受理事项  | 8]<br>项目名称/项目编码<br>8]                                    |                      |                                 | 重肉            |
| 项目办理进度         | F-2019-Z99-503159                                        |                      |                                 | - 525         |
| 项目日志<br>常用材料管理 | 順目編码:F-2019-Z99-503159<br>(已返文) 現新时间:2019-11-15          | 项目名称 :               | <b>申除名称</b> :国宗资产投资项目节联审        | T-Basel       |
| 三年線就计划中报       | F-2019-Z99-503047                                        |                      |                                 | - 6785        |
| 政府投資項目編號       | 映日編約:F-2019-Z99-503047<br>(第2019-11-15)<br>(第2019-11-15) | 项目名称:                | <b>爭喚名時</b> :深圳市進环经济与节能域排专项登金扶持 | 项目审核          |
| 后评价资料填报        |                                                          | in the second second |                                 | - Internation |

#### 六、企业投资项目核准备案事项申报

#### 1、申报入口

在事项清单列表中点击"其他"选项,找到"企业投 资项目备案"事项,点击在线申办,如下图所示:

第 12 页/共 15 页

| 网上服务窗口   |         |         |                  |   |
|----------|---------|---------|------------------|---|
| 实施清单列表   |         |         |                  |   |
| 行政许可(7)  | 公共服务(3) | 行政处罚(2) | 行政遇制(0)          |   |
| 行政征收(01) | 行政治付(0) | 行政检查(2) | 行政确认(2)          |   |
| 行政奖励(0)  | 行政裁决(0) | 其它(16)  |                  |   |
|          | 全部四     | 效起 ∧    |                  | 3 |
| 可在线申办    |         | 共       | 16个事项,其中16项可在线申办 |   |
| 服务事项名称   |         |         | 操作               |   |

在【项目基本情况】填报区【项目名称】栏点击"放 大镜"按钮,按提示选中该项目并按要求填写企业投资项 目备案基本信息表单,确认无误后提交备案申请。

| 在鉄中の                     | 业投资项目备需                               |                  |                          |                            |  |
|--------------------------|---------------------------------------|------------------|--------------------------|----------------------------|--|
|                          |                                       |                  |                          |                            |  |
|                          |                                       |                  |                          |                            |  |
| ,申请人基本情况                 |                                       |                  |                          |                            |  |
|                          | 申请人基本情况数据均为系统                         | 电接关时间, 女众来上的目光时间 | 四周,御前往用户中心,补             | 全企业基本值受即可获取。               |  |
| 项目增位名称                   | 深圳                                    |                  |                          |                            |  |
| 1页目 ##《立地时法》             | 广东黄深圳市福田区、市市中                         |                  |                          |                            |  |
| 静位征件类型。                  | 社会信用代码                                |                  | 114                      |                            |  |
| 經济與型性                    | 顺业;冲位;                                |                  |                          |                            |  |
| 项目单位法人证件类型。              | 99-66-6正                              |                  | 项目单位法人证件管                | 42                         |  |
| 二、项目基本情况                 |                                       |                  |                          |                            |  |
| 项目名称-                    | ■ 每由成大機均在可造厚本单位所發行                    | 99/945/11        |                          |                            |  |
| 项目属作-                    | □ 民间固定资产投资项目 □ 圆≠                     | 前空股项目 🖸 其他       | 的原因                      |                            |  |
| 語古用深圳市基本生态控制<br>度肉土地的项目。 | 口是口省                                  | 参考因战士 http://w   | www.szgeoinfo.com.an/msr | nap/flex/econtrol.html     |  |
| 项目建设地址一                  | □ 福田区 □ 罗朗区 □ 盆田区 □                   | 南山区 🗍 蜜葵         | 医 🗆 龙岗区 🗆 龙华区            | 2 中山区 3 光明区 3 大勝新区 1 南海管理局 |  |
| 行业自己-                    |                                       | *                | uni@frami-               |                            |  |
|                          | 点曲 <u>《於朝日初》《唐陽日录》</u> 法操祭            |                  |                          |                            |  |
|                          | 25. 405                               |                  |                          |                            |  |
| 适用产业目录条款-                | 本15.55年後数                             |                  |                          |                            |  |
|                          | · · · · · · · · · · · · · · · · · · · |                  |                          |                            |  |
|                          | 30.6ftに去印の去り記 Petron Lock             |                  |                          |                            |  |
|                          | (20A) 5314-1715                       |                  |                          |                            |  |
|                          | 点击(国家产业法构成整理导目录) 选                    |                  |                          |                            |  |

第 13 页/共 15 页

|               | 企业投资项目备案    |                                                                                                    |                                             |      |
|---------------|-------------|----------------------------------------------------------------------------------------------------|---------------------------------------------|------|
|               |             |                                                                                                    |                                             |      |
| 一、申请人         | 基本情况        |                                                                                                    |                                             |      |
|               | 申请人基本情况数据   | 为为系统武取。如末期获取数据,请前往用户中心                                                                                                    | <ol> <li>      一部全企业基本信息即可获取。   </li> </ol> |      |
|               | 页目单位名称- 深t. |                                                                                                    |                                             |      |
|               | 百日单位地址- 广东: | and the second second se |                                             |      |
| 1             | ■ ■位申报项目    |                                                                                                    |                                             |      |
| 项目单(<br>二、项目) | 16日44杯:     | un l                                                                                                    | 重要 IQADEEXE - 980001                        |      |
|               | 序卷 操作 申报单份  | I通目集帜                                                                                                    | 国家编码                                        | 用服状态 |
| 是自己用菜加        |             |                                                                                                    |                                             |      |
|               |             | interio in                                                                                                    |                                             |      |
|               |             |                                                                                                    |                                             |      |
|               |             |                                                                                                    |                                             |      |
|               |             |                                                                                                    |                                             |      |
| and the       |             |                                                                                                    |                                             |      |
| 遗             |             |                                                                                                    |                                             |      |

#### 2、查看暂存项目

点击系统页面右上角企业名称,点击**个人中心**可进入个 人中心管理页面,点击左边页面"暂存项目"可查看暂存事 项,同时可进行"继续办理"和"删除暂存"操作,如下图 所示。

| 1010)                                                                                                    |             | 通知公告  | (BATHING) | 總度         | and a state | 植黑公元               |  |
|----------------------------------------------------------------------------------------------------|-------------|-------|-----------|------------|-------------|--------------------|--|
| 1992年1月1日<br>1992年1月<br>1992年1月<br>1992年1月<br>1993年1月<br>1993年1月<br>1992年1月<br>1992年1月<br>1992年1月<br>1992年1月<br>1992年1月<br>1992年1月<br>1992年1月<br>1992年1月<br>1993年1月<br>1993年11<br>1993年11<br>1993年11<br>1993年11<br>1993年11<br>1993年11<br>1993年11<br>1993年11<br>1993年11<br>1993年11<br>1993年11<br>1993年11<br>1993年11<br>1993年11<br>1993<br>1005<br>1005<br>1005<br>1005<br>1005<br>1005<br>1005<br>100 |             |       |           |            |             |                    |  |
| 项目管理                                                                                                    |             | 被存项目  |           |            |             |                    |  |
| 暂在项目                                                                                                    | 0           | 2.85% |           |            |             |                    |  |
| 持定理事项                                                                                                    | -           |       |           |            |             |                    |  |
| 项目力理进度                                                                                                    | <b>607D</b> | 158   | 6m        | 操作の対応      | 副白状市        | 操作                 |  |
| 项目日志                                                                                                    |             | 0.000 |           | 2019-11-15 | 留存          | 建生物理想的相望           |  |
| 常用材料管理                                                                                                    |             |       | -         | 2019-11-14 | 8077        | 101211-03 FEDERATE |  |
| 三年谅歌计划申报                                                                                                    | -           |       | -         |            |             |                    |  |
| 日常计划申请                                                                                                    |             |       | -         | 2019-11-08 | <b>新</b> 动  | 这樣0種 图除图得          |  |
| 政府投资项目调概                                                                                                    | -           | 20.00 |           | 2019-10-04 |             | 10年10日 日本市内        |  |
| 后评价资料填报                                                                                                    |             | 1000  | 1000      | 2019-10-02 | 87          | 志重5項目時初7月          |  |
| 月报管理                                                                                                    | 10          |       |           | 2019-10-02 | 877         | 这种力量研究物理           |  |
| 重大结整项目                                                                                                    |             |       |           | 2019-09-24 | 8778        | 2000 801078        |  |

3、查看项目办理进度

项目提交成功后,在个人中心-项目管理——项目办理 进度中可查看当前项目进展情况,如下图所示:

| 蕭页                                   | 通知公告 車両申                                                | 板 出虎直向                     | 結果公示        |
|--------------------------------------|---------------------------------------------------------|----------------------------|-------------|
| 自動位置:両同っ用や中心                         |                                                         |                            |             |
| 项目管理                                 | 项目の理讲庭                                                  |                            |             |
| 11日本 (11日本)<br>行受理事項 (11日本)          | 项目 <b>全称/项目编码</b>                                       |                            | 東京          |
| 项目办理进度 (408)                         | ► F-2019-Z99-503159                                     |                            | - 825       |
| 项目日志<br>常用材料管理                       | 顾目编码:F-2019-Z99-503159 顶目名称:<br>(已很又) 现纳时间:2019-11-15   | 事語名称:国主资产投资证               | 日节能言音       |
| 三年讓訪計划回报 (319)                       | F-2019-Z99-503047                                       |                            | = 035       |
| 日常计划申请 <b>61</b> 政府投资项目课题 <b>6</b> 均 | 頃目編約: F-2019-Z99-503047 顷目名称:<br>(南政中) 更新时间: 2019-11-15 | <b>甲磺各称</b> :深圳市循环经济与节能喊排专 | 项资金扶持项目审核   |
| 后评价资料填报                              | 陵日编码 · F-2019-799-503047 项目名称:                          |                            | Technoleste |

七、问题咨询

企业如对投资项目审批、核准、备案的申报与变更流程 有疑问,请添加市发改委咨询 QQ 群在线咨询: 338039045。

## 附件 2

## 市、区发展改革部门通讯指引

| 序号 | 单位         | 地址             | 咨询电话       | 传真       | 邮政编码   |
|----|------------|----------------|------------|----------|--------|
| 1  | 深圳市发展和改革委员 | 福田区福中三路市民中     | 88125842 、 | 88101234 | 518035 |
|    | 숲          | 心C区3楼          | 88125843   |          |        |
| 2  | 前海深港现代服务业合 | 前海深港合作区前湾一     | 36668808   | 36668880 | 518054 |
|    | 作区管理局      | 路 23 号综合办公楼    |            |          |        |
| 3  | 福田区发展和改革局  | 福田区福民路 123 号福田 | 23994401   | 82976212 | 518000 |
|    |            | 区委大楼 14 楼      |            |          |        |
| 4  | 罗湖区发展和改革局  | 罗湖区文锦中路 1008 号 | 25666814   | 25666303 | 518001 |
|    |            | 管理中心大厦 18 楼    |            |          |        |

| 序号 | 单位        | 地址             | 咨询电话       | 传真       | 邮政编码   |
|----|-----------|----------------|------------|----------|--------|
| 5  | 南山区发展和改革局 | 南山区桃园路2号南山区    | 26542602 、 | 26542445 | 518059 |
|    |           | 政府大楼 A907      | 26542548   |          |        |
| 6  | 盐田区发展和改革局 | 盐田区深盐路 2128 号行 | 25228623   | 25227044 | 518081 |
|    |           | 政中心6楼          |            |          |        |
| 7  | 宝安区发展和改革局 | 宝安区创业一路区委区     | 29996829   | 29996830 | 518000 |
|    |           | 政府行政大楼 828 室   |            |          |        |
| 8  | 龙岗区发展和改革局 | 龙岗区龙翔大道 8033 号 | 89984554   | 84849873 | 518100 |
|    |           | 区政府大楼三楼 1311 室 |            |          |        |
| 9  | 龙华区发展和改革局 | 龙华区观湖街道广场沿     | 23338501   | 23338501 | 518110 |
|    |           | 河路 10 号观湖文体中心  |            |          |        |
|    |           | 副楼 313 室       |            |          |        |
|    |           |                |            |          |        |

| 序号 | 单位         | 地址             | 咨询电话       | 传真       | 邮政编码   |
|----|------------|----------------|------------|----------|--------|
| 10 | 坪山区发展和改革局  | 坪山区坪山大道 333 号区 | 84539598   | 84622671 | 518118 |
|    |            | 委区政府3楼         |            |          |        |
| 11 | 光明区发展和改革局  | 光明区光明街道牛山路     | 88211979   | 88211506 | 518107 |
|    |            | 33 号公共服务平台 5 楼 |            |          |        |
| 12 | 大鹏新区发展和财政局 | 大鹏新区葵冲办事处金     | 28333209   | 28333600 | 518000 |
|    |            | 岭路1号           |            |          |        |
| 13 | 深汕特别合作区发展改 | 深汕合作区鹅埠镇大德     | 22108530 转 |          | 518200 |
|    | 革和财政局      | 路3号政和楼1栋208    | 8078       |          |        |
|    |            |                |            |          |        |

技术支持电话:88127413,QQ 群:338039045